# Guía A5 – Creación del pool de hipervisores

## **Procedimiento para instalar host (hipervisores)**

#### Paso 1. Descargar el hipervisor

1.1 Utilizar la siguiente dirección

https://xcp-ng.org/

1.2 Instalar con el asistente

La máquina virtual tiene que tener un disco SCSI de 80 GB

#### Paso 2. Descargar el gestor de máquinas virtuales

**2.1 Utilizar la siguiente dirección** https://github.com/xcp-ng

#### 2.2 Dar clic en xenadmin

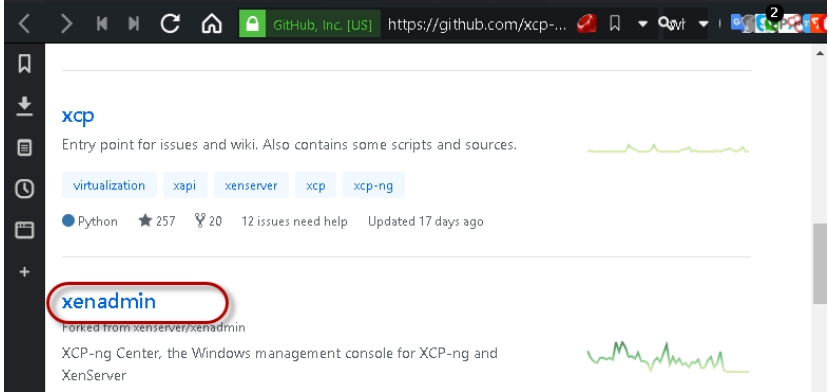

#### 2.3 Abrir el archivo de las actualizaciones estables

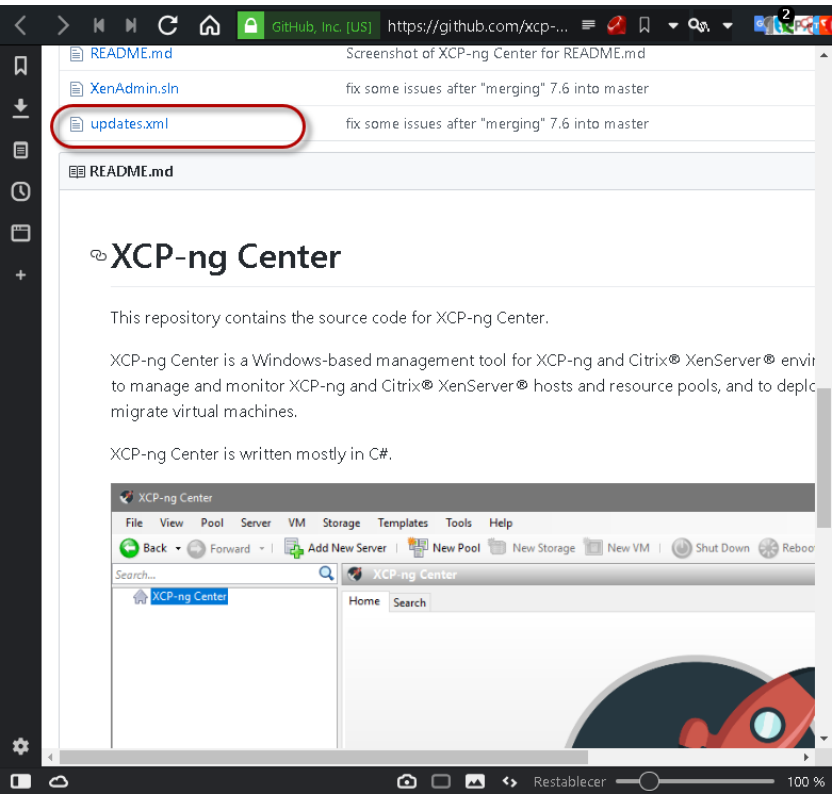

## 2.4 Ubicar la versión más reciente

| <        | > N I | 🛛 🕐 🍙 🧰 GitHub, Inc. [US] https://github.com/xcp ≡ 🔌 🛛 👻 🗫 where xenserv 📼 🤮 🔤 🕿 🟔 🛐 🛇                                                                                                    | 🕐 🖄 😤 🛛 🚾 🔯 🚺 🌔                                                                                                    | ):  |
|----------|-------|----------------------------------------------------------------------------------------------------|----------------------------------------------------------------------------------------------------|-----|
| Д        |       | Branch: master - xenadmin / updates.xml                                                                                                    | Find file Copy path                                                                                                | *   |
| <u>+</u> |       | Sorzel fix some issues after "merging" 7.6 into master                                                                                                    | a196ae4 on 8 Feb                                                                                                   |     |
|          |       | 1 contributor                                                                                                    |                                                                                                    |     |
| 0        |       | 11 lines (11 sloc) 1.49 KB Blame Hist                                                                                                    | ory 🖵 🖋 🔟                                                                                                    |     |
| +        |       | n="1.0" encoding="UTF-8" standalone="yes"?><br>rsions><br>value="7.4.2.7" name="XCP-ng Center 7.4.2-RC3" latest_cr="false" url="https://github.com/xcp-ng/xenadmin/releases/tag/v<br>value="7.4.2.9" name="XCP-ng Center 7.4.2" latest_cr="false" url="https://github.com/xcp-ng/xenadmin/releases/tag/v.7.4<br>value="7.5.0.8" name="XCP-ng Center 7.5.0" latest_cr="false" url="https://github.com/xcp-ng/xenadmin/releases/tag/v7.5<br>value="7.5.1.12" name="XCP-ng Center 7.5.1" latest_cr="false" url="https://github.com/xcp-ng/xenadmin/releases/tag/v7.5<br>value="7.6.0.9" name="XCP-ng Center 7.6.0" latest_cr="false" url="https://github.com/xcp-ng/xenadmin/releases/tag/v7.5 | 77.4.2-RC3" timestam<br>8.2" timestamp="2018<br>0" timestamp="2018-<br>5.1" timestamp="2018<br>0" timestamp="2018- |     |
|          | ¢     | <pre>value="7.6.1.16" name="XCP-ng Center 7.6.1" latest_cr="false" url="https://github.com/xcp-ng/xenadmin/releases/tag/v7.6<br/>value="7.6.2.17" name="XCP-ng Center 7.6.2" latest_cr="false" url="https://github.com/xcp-ng/xenadmin/releases/tag/v7.6<br/>value="7.6.3.20" name="XCP-ng Center 7.6.3" latest="true" latest_cr="false" url="https://github.com/xcp-ng/xenadmin/releases/tag/v7.6<br/>ensions&gt;</pre>                                                                                                    | <pre>5.1" timestamp="2018 5.2" timestamp="2018 Leases/tag/v7.6.3"</pre>                                            |     |
| *        |       |                                                                                                    |                                                                                                    | •   |
|          | 0     | 🙆 🗖 🖂 🦘 Restab                                                                                                    | olecer — 10                                                                                                    | 0 % |

## 2.5 Copiar la dirección de descarga

https://github.com/xcp-ng/xenadmin/releases/tag/v7.6.3

Paso 3. Instalar el archivo ejecutable

## Verificar aspectos de virtualización

#### Paso 1. Configuraciones de Hardware:

**1.1 Activación de la máxima velocidad de los microprocesadores** (trabajar en un lugar ventilado)

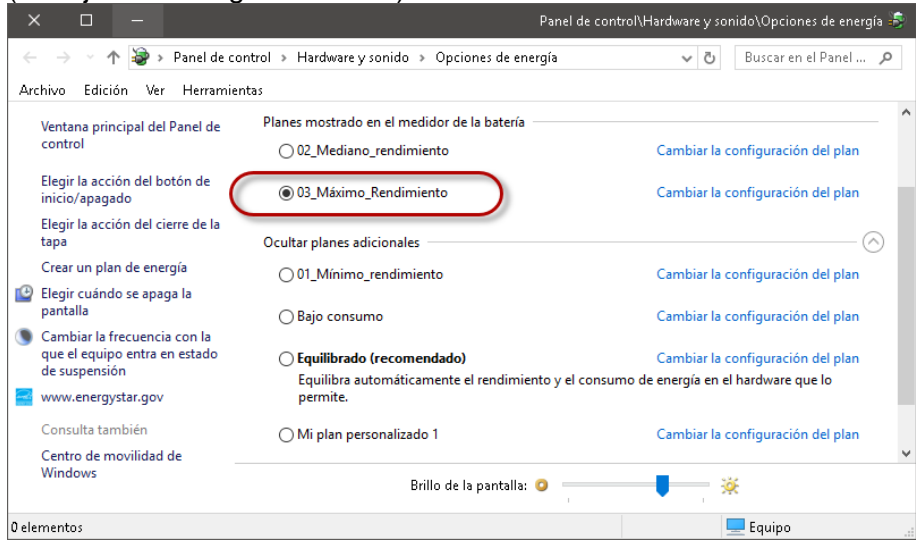

# 1.2 Monitoreo de la frecuencia de operación de los núcleos

(usar HWMonitor portable)

| 🛃 CPUID HWMonitor                                    |                |                |                |     |     |   |
|------------------------------------------------------|----------------|----------------|----------------|-----|-----|---|
| <u>F</u> ile <u>V</u> iew <u>T</u> ools <u>H</u> elp |                |                |                |     |     |   |
| Sensor                                               | Value          | Min            | Max            |     |     |   |
|                                                      |                |                |                |     |     |   |
| 🖨 💽 Hewlett-Packard 1965                             |                |                |                |     |     |   |
| 😑 🞻 Temperatures                                     |                |                |                |     |     |   |
| TZ00                                                 | 56 °C (132 °F) | 54 °C (129 °F) | 71 °C (159 °F) |     |     |   |
| TZ02                                                 | 45 °C (113 °F) | 45 °C (113 °F) | 46°C (114°F)   |     |     |   |
| 🖻 🔤 Utilization                                      |                |                |                |     |     |   |
| System Memory                                        | 24 %           | 22 %           | 24 %           |     |     |   |
| 😑 🧧 Intel Core i7 4700MQ                             |                |                |                |     |     |   |
| 🕀 🛷 Voltages                                         |                |                |                |     |     |   |
| 🖻 💣 Temperatures                                     |                |                |                |     |     |   |
| Package                                              | 59 °C (138 °F) | 53 °C (127 °F) | 85 °C (185 °F) |     |     |   |
| Core #0                                              | 55 °C (131 °F) | 51 °C (123 °F) | 82 °C (179 °F) |     |     |   |
| Core #1                                              | 54 °C (129 °F) | 51 °C (123 °F) | 82 °C (179 °F) |     |     |   |
| Core #2                                              | 54 °C (129 °F) | 51 °C (123 °F) | 85 °C (185 °F) |     |     |   |
| Core #3                                              | 53 °C (127 °F) | 51 °C (123 °F) | 81 °C (177 °F) |     |     |   |
| 🕀 🧭 Powers                                           |                |                |                |     |     |   |
| E Utilization                                        |                |                |                |     |     |   |
| Processor                                            | 2%             | 0%             | 49%            |     |     |   |
| CPU #0                                               | 3%             | 0%             | 46%            |     |     |   |
| CPU #1                                               | 1%             | 0%             | 76%            |     |     |   |
| CPU #2                                               | 1%             | 0%             | 55 %           |     |     |   |
| CPU #3                                               | 0%             | 0%             | 53 %           |     |     |   |
| CPU #4                                               | 1%             | 0%             | 39%            |     |     |   |
| CPU #5                                               | 9%             | 0%             | 81 %           |     |     |   |
| CPU #6                                               | 3%             | 0%             | 71 %           |     |     |   |
| CPU #7                                               | 0%             | 0%             | 51%            |     |     |   |
| E Clocks                                             |                |                |                |     |     |   |
| Core #0                                              | 2298 MHz       | 1494 MHz       | 3397 MHz       | 1   |     |   |
| Core #1                                              | 2298 MHz       | 1494 MHz       | 3397 MHz       |     |     |   |
| Core #2                                              | 2098 MHz       | 1496 MHz       | 3397 MHz       |     |     |   |
| Core #3                                              | 2298 MHz       | 1494 MHz       | 3397 MHz       |     |     |   |
| ⊕ Samsung SSD 850 EVO 500€                           |                |                |                | r   |     |   |
| ⊕ -  HGST HTS541010A9E680                            |                |                |                |     |     |   |
| ⊕ ST1000LM024 HN-M101MBE                             | 3              |                |                |     |     |   |
| E SAMSUNG HM502JX                                    |                |                |                |     |     |   |
| Intel(R) HD Graphics 4600                            |                |                |                |     |     |   |
| E- 🐨 Primary                                         |                |                |                |     |     |   |
|                                                      |                |                |                |     |     |   |
|                                                      |                |                |                |     |     | _ |
| Keady                                                |                |                |                | N N | IUM | 1 |

## 1.3 Cerrar todos los programas y detener todos servicios que no se necesitan

Utilizar services.msc Usar Process Monitor Usar Process EXplorer

| 👜 Process Monitor - Sysinte                                      | rnals: www.sysintern             | als.com                                |          |                | ×      |  |
|------------------------------------------------------------------|----------------------------------|----------------------------------------|----------|----------------|--------|--|
| <u>File E</u> dit E <u>v</u> ent Fi <u>l</u> ter <u>T</u>        | ools <u>O</u> ptions <u>H</u> el | p                                      |          |                |        |  |
| 🚅 🖫   🍳 🖗 🖾   🔿                                                  | 🔺 😨   🗉   🏘                      | 5 🕺 🔂 🕰 🛥 🗷                            |          |                |        |  |
| Time Process Name                                                | PID Operation                    | Path                                   | Result   | Detail         | ^      |  |
| 4:59:0 📝 ctfmon.exe                                              | 7988 🌋 RegOpenKey                | HKCU\Software\Microsoft\Input\Settings | SUCCESS  | Desired Acce   | ss: I  |  |
| 4:59:0 💽 svchost.exe 🛛 🔅                                         | 3256 🛃 ReadFile                  | C:\Users\cuchillac\AppData\Local\Con   | SUCCESS  | Offset: 3,743, | 744    |  |
| 4:59:0 🐂 Explorer.EXE 🛛 🛛                                        | 6520 🛃 QueryEAFile 🛛             | C:\Users\cuchillac\AppData\Local\Te    | SUCCESS  |                |        |  |
| 4:59:0 📝 ctfmon.exe                                              | 7988 戱 RegQueryValı              | e HKCU\Software\Microsoft\Input\Settin | SUCCESS  | Type: REG_D    | DWC    |  |
| 4:59:0 💽 svchost.exe 🔅 🔅                                         | 3256 🛃 ReadFile                  | C:\Users\cuchillac\AppData\Local\Con   | SUCCESS. | Offset: 3,747, | .840   |  |
| 4:59:0 📝 ctfmon.exe                                              | 7988 戱 RegCloseKey               | HKCU\Software\Microsoft\Input\Settings | SUCCESS  |                |        |  |
| 4:59:0 📧 svchost.exe 🔅                                           | 3256 🛃 ReadFile                  | C:\Users\cuchillac\AppData\Local\Con   | SUCCESS. | Offset: 3,751, | ,936   |  |
| 4:59:0 🐂 Explorer.EXE I                                          | 6520 🛃 QueryBasicInf             | orC:\Users\cuchillac\AppData\Local\Te  | SUCCESS  | CreationTime:  | : 16.  |  |
| 4:59:0 📧 svchost.exe 🔅 🔅                                         | 3256 🛃 ReadFile                  | C:\Users\cuchillac\AppData\Local\Con   | SUCCESS. | Offset: 3,756, | ,032   |  |
| 4:59:0 🐂 Explorer.EXE 🔰 🛛                                        | 6520 🛃 CloseFile                 | C:\Users\cuchillac\AppData\Local\Te    | SUCCESS  |                |        |  |
| 4:59:0 📧 svchost.exe 🔅 🔅                                         | 3256 🛃 ReadFile 👘                | C:\Users\cuchillac\AppData\Local\Con   | SUCCESS  | Offset: 3,768, | ,320   |  |
| 4:59:0 📝 ctfmon.exe                                              | 7988 🛃 ReadFile                  | C:\Windows\System32\InputService.dll   | SUCCESS  | Offset: 4,636, | 160    |  |
| 4:59:0 📧 svchost.exe 🔅                                           | 3256 🛃 ReadFile                  | C:\Users\cuchillac\AppData\Local\Con   | SUCCESS  | Offset: 3,772, | ,416   |  |
| 4:59:0 🏊 sychost.exe 🔅 🔅                                         | 3256 🛃 ReadFile                  | C:\Users\cuchillac\AppData\Local\Con   | SUCCESS  | Offset: 3,780, | ,608   |  |
| 4:59:0 🐂 Explorer.EXE                                            | 6520 🎎 RegQueryKey               | HKLM                                   | SUCCESS  | Query: Handle  | eTa    |  |
| 4:59:0 💽 svchost.exe 🔅                                           | 3256 🛃 ReadFile                  | C:\Users\cuchillac\AppData\Local\Con   | SUCCESS  | Offset: 3,788, | ,800   |  |
| 4:59:0 📧 svchost.exe 🛛 🔾                                         | 3256 🔜 ReadFile                  | C:\Users\cuchillac\AppData\Local\Con   | SUCCESS  | Offset: 3,796, | ,992 💙 |  |
| <                                                                |                                  |                                        |          |                | >      |  |
| Showing 175,251 of 815,327 events (21%) Backed by virtual memory |                                  |                                        |          |                |        |  |

| × □ -                                                                                                    |                       |                                                                                                    |                                                                                                    |                                                                                                    | Process Explorer - Sysint                                                                                                    | ernals: www.sysinternals.                                                                                                    | com [LAB4\cuchil                                                                             | lac] 🂐 |
|----------------------------------------------------------------------------------------------------|-----------------------|----------------------------------------------------------------------------------------------------|----------------------------------------------------------------------------------------------------|----------------------------------------------------------------------------------------------------|----------------------------------------------------------------------------------------------------|----------------------------------------------------------------------------------------------------|----------------------------------------------------------------------------------------------|--------|
| File Options View Process Find DLL Users                                                                                                    | Help                  |                                                                                                    |                                                                                                    |                                                                                                    |                                                                                                    |                                                                                                    |                                                                                              |        |
| 🛃 🖻   🖩 🗉 🗂 🎯   🖀 🗡   🗛 🐵                                                                                                    |                       |                                                                                                    |                                                                                                    |                                                                                                    |                                                                                                    |                                                                                                    |                                                                                              |        |
| Process                                                                                                    | CPU                   | Private Bytes                                                                                                    | Working Set                                                                                                    | PID Description                                                                                                    |                                                                                                    | Company Name                                                                                                    | VirusTotal                                                                                   | ^      |
| <ul> <li>TouchpointAnalyticsClientService.exe</li> <li>AStorDataMgGvc.exe</li> <li>IntelMeFWService.exe</li> <li>Ini_service.exe</li> <li>ELMS.exe</li> <li>SedSvc.exe</li> <li>Sychost.exe</li> <li>Sychost.exe</li> </ul> | < 0.01                | 44,736 K<br>31,780 K<br>1,272 K<br>1,528 K<br>3,488 K<br>2,764 K<br>2,764 K<br>2,764 K<br>2,760 K<br>2,760 K<br>6,072 K<br>2,792 K | 15,536 K<br>204 K<br>60 K<br>80 K<br>104 K<br>208 K<br>3,072 K<br>396 K<br>1,496 K<br>976 K<br>11,352 K<br>28 K<br>28 K<br>28 K                                                                       | 12048 HP Touchpoint Analytics Clie<br>12132 (AStorDataSvc<br>12260 Intel(R) ME Service<br>7284 Intel(R) Dynamic Application<br>7636 Intel(R) Local Management 5<br>9648 sedsvc<br>10576 Servicio Agente de supervisi<br>9772 Proceso host para los servici<br>2320 Proceso host para los servici<br>13092 Proceso host para los servici<br>10172 Proceso host para los servici<br>828 Local Security Authority Proc<br>9cn                                                                                                    | nt Service<br>Loader Host Interface<br>Service<br>ón en tiempo de ejecución<br>ios de Windows<br>ios de Windows<br>ios de Windows<br>ios de Windows<br>ess        | HP Inc.<br>Intel Corporation<br>Intel Corporation<br>Intel Corporation<br>Microsoft Corporation<br>Microsoft Corporation<br>Microsoft Corporation<br>Microsoft Corporation<br>Microsoft Corporation<br>Microsoft Corporation | 0/67<br>0/71<br>0/58<br>0/58<br>0/71<br>0/68<br>0/65<br>0/69<br>0/69<br>0/69<br>0/69<br>0/69 |        |
|                                                                                                    | 0.16                  | 2,500 K                                                                                                    | 3,528 K                                                                                                    | 764                                                                                                    |                                                                                                    |                                                                                                    |                                                                                              |        |
| 🖃 💽 winlogon.exe                                                                                                    |                       | 2,408 K                                                                                                    | 1,676 K                                                                                                    | 1028                                                                                                    |                                                                                                    |                                                                                                    |                                                                                              |        |
| fontdrvhost.exe                                                                                                    |                       | 4,948 K                                                                                                    | 1,872 K                                                                                                    | 1084                                                                                                    |                                                                                                    |                                                                                                    |                                                                                              | ~      |
| Name         Description           (2795C005-1880-4         (4386E846-935F-4           (4386E846-935F-4         (664134CD-7688-4           (664134CD-7688-4         (4787951-4.3EE84           (4787951-4.3EE84                                                                                                    | Company Name          | Path<br>C:\Progr<br>C:\Progr<br>C:\Progr<br>C:\Virogr<br>C:\Virod<br>C:\Virod<br>C:\Virod<br>C:\Virod<br>C:\Virod<br>C:\Virod      | amD ata\Microso<br>amD ata\Microso<br>amD ata\Microso<br>amD ata\Microso<br>(~ucchillac\AppD<br>amD ata\Microso<br>ows\ServiceProf<br>ows\ServiceProf<br>ows\SysWOW6-<br>ows\SysWOW6-<br>ows\SysWOW6- | ft/Windows/Caches/(2795C005-1<br>ft/Windows/Caches/(4388E&65-0<br>ft/Windows/Caches/(64F0698E-D<br>ata/Local/Microsoft/Windows/Ca<br>ft/Windows/Caches/(DDF571F2<br>lies/LocalService/AppData/Local/<br>iles/LocalService/AppData/Local/<br>iles/LocalService/AppData/Local/<br>iles/LocalService/AppData/Local/<br>iles/LocalService/AppData/Local/<br>iles/LocalService/AppData/Local/<br>iles/LocalService/AppData/Local/<br>iles/LocalService/AppData/Local/<br>iles/LocalService/AppData/Local/<br>iles/LocalService/AppData/Local/<br>iles/LocalService/AppData/Local/<br>iles/LocalService/AppData/Local/<br>iles/LocalService/AppData/Local/ | VirusTotal<br>Unknown<br>Unknown<br>Unknown<br>Unknown<br>Unknown<br>Acceso denegado.<br>Acceso denegado.<br>Acceso denegado.<br>Acceso denegado.<br>0/57<br>0/57 |                                                                                                    |                                                                                              | ^      |
| CPITIIsage: 7.03% Commit Charge: 29.26% Proces                                                                                                    | ses: 202 Physical IIs | sage: 24.48%                                                                                                    | 21121070110110110                                                                                                    | r renerer remét Sell                                                                                                    |                                                                                                    |                                                                                                    |                                                                                              |        |

Nota: investigar en la internet que servicios puede desconectar.

#### 1.4 Limpiar la RAM

Utilizar Wise Memory Optimizer (portable)

| 🐻 Wise Memory Optimizer         | <b>*</b> ×                                                                                                    |  |  |  |  |
|---------------------------------|----------------------------------------------------------------------------------------------------|--|--|--|--|
|                                 | <ul> <li>Minimizar a la bandeja</li> <li>Ejecutar al inicio de Windows</li> <li>Vaciar el portapapeles</li> <li>Buscar automáticamente nueva versión.</li> </ul> |  |  |  |  |
| Utilizada: 3650 MB              | Optimización automática                                                                                                    |  |  |  |  |
| Disponible: 12671 MB            | 5440 MB                                                                                                    |  |  |  |  |
| Libre:442.95 MB En4:51:11 p. m. | Ejecutar cuando esté libre la CPU (recomend                                                                                                    |  |  |  |  |
| C 🖸 🚺 Tamaños de la 16320 MB    | Idioma por de Español 💌                                                                                                    |  |  |  |  |

#### 1.5 Desfragmentar los discos duros

Esto aplica si no son SSD

#### Paso 2. Configuración de VMWare Workstation

versión usada 14.04 y en Windows (para que los estudiantes tengan las mismas pantallas), se recomienda usar VMware Workstation en Linux

#### 2.1 Configuración de la interfaz VNet8

Desconectar las interfaces que no se utilicen

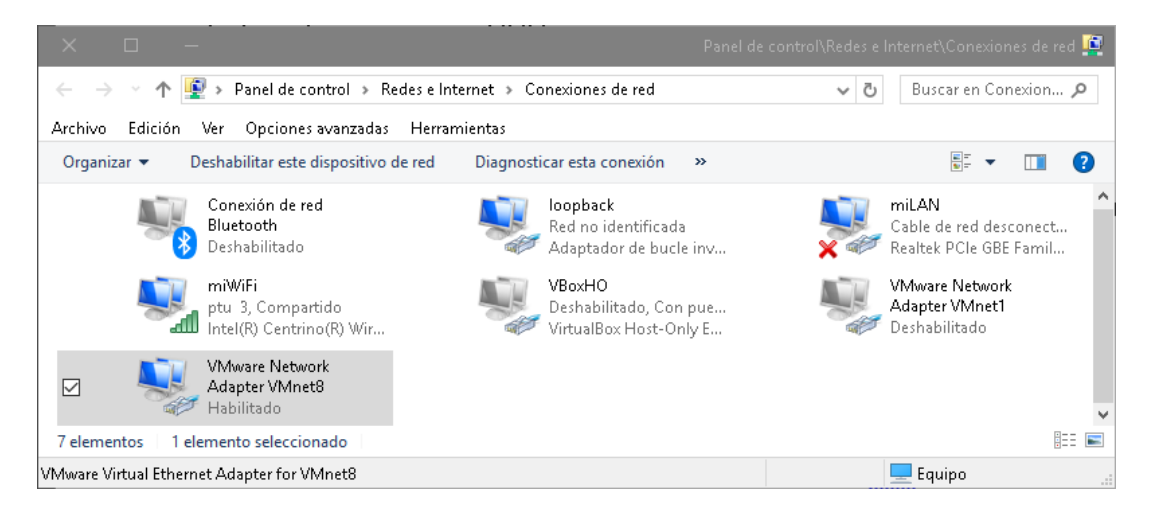

## 2.1 Configuración del modo NAT

#### a. Verificar dirección del GW y las reglas de NAT

Nota: Las reglas de NAT aplicarán si hay el escenario se realiza con dos computadoras y se debe conectarlas entre ellas.

| NAT Settings ×                                                                                                    |  |  |  |  |  |  |
|----------------------------------------------------------------------------------------------------|--|--|--|--|--|--|
| Network:         vmnet8           Subnet IP:         192.168.50.0           Subnet mask:         255.255.0           Gateway IP:         192.168.50.254           Port Forwarding |  |  |  |  |  |  |
| Host Port Type Virtual Machine IP Address Description                                                                                                    |  |  |  |  |  |  |
| Add Remove Properties                                                                                                    |  |  |  |  |  |  |
| Advanced Allow active FTP Allow any Organizationally Unique Identifier                                                                                                    |  |  |  |  |  |  |
| UDP timeout (in seconds): 30  Config port: 0                                                                                                    |  |  |  |  |  |  |
|                                                                                                    |  |  |  |  |  |  |
| DNS Settings NetBIOS Settings                                                                                                    |  |  |  |  |  |  |
| OK Cancel Help                                                                                                    |  |  |  |  |  |  |

#### b. Configurar el servidor DNS

Para este caso se utilizará el modo Order en dónde se le consultará a los DNS defiinos, por ejemplo, el primer DNS podría ser el DNS de la red laboral, el segundo es el DNS de Google y el tercero es el DNS de la red domiciliar.

| Domain Name Server (DNS) 🛛 🗙 🗙 |              |              |  |  |
|--------------------------------|--------------|--------------|--|--|
| Auto detect                    | available DN | √S servers   |  |  |
| Policy:                        | Order        | $\sim$       |  |  |
| Timeout (sec):                 | 2            | ▲<br>▼       |  |  |
| Retries:                       | 3            | *<br>*       |  |  |
| DNS Servers                    |              |              |  |  |
| Preferred DN                   | IS server:   | 192.168.5.19 |  |  |
| Alternate DN                   | IS server 1: | 8.8.8.8      |  |  |
| Alternate DN                   | IS server 2; | 192.168.20.1 |  |  |
| OK Cancel Help                 |              |              |  |  |

c. Verificar el rango de direcciones que concederá el servidor DHCP

| DHCP Settings                                                   |                                                                        | × |
|-----------------------------------------------------------------|------------------------------------------------------------------------|---|
| Network:<br>Subnet IP:<br>Subnet mask:                          | vmnet8<br>192.168.50.0<br>255.255.255.0                                |   |
| Starting IP address<br>Ending IP address:<br>Broadcast address: | 192.168.50.21<br>192.168.50.25<br>192.168.50.25                        |   |
| Default lease time:<br>Max lease time:                          | Days:     Hours:     Minutes:       2     2     30       2     3     0 | • |
|                                                                 | OK Cancel Help                                                         |   |

## Paso 3. Pruebas de comunicación

Establezca ping entre los equipos

## Creación de un pool

#### Paso 1. Agregar los hipervisores

#### **1.1 Abrir el xcp-ng center**

Seleccionar infraestructura (si no estuviera seleccionada)

| X 🗆 — XCP-ng Center 7.6.3 📀                                                                                                    |
|----------------------------------------------------------------------------------------------------|
| File View Pool Server VM Storage Templates Tools Help                                                                                                    |
| 😋 Back 🝷 💿 Forward 🖃 📴 Add New Server   🏰 New Pool 👘 New Storage 🛅 New VM   🍈 Shut Down 🛞 Reboot 🕕 Suspend 🕕 Pause                                                         |
| Search Q XCP Center                                                                                                    |
| Home Search                                                                                                    |
| All Servers, VMs, Custom Templates & Remote SRs                                                                                                    |
| New Search Edit Search Saved Searches   Export Import                                                                                                    |
| Show Columns 💌                                                                                                    |
| Name         CPU Usage         Used Memory         Disks         Network           (avg / max KBs)         (avg / max KBs)         (avg / max KBs)         (avg / max KBs) |
| No results found                                                                                                    |
| nfrastructure                                                                                                    |
| Objects                                                                                                    |
| - Organization Views -                                                                                                    |
| O Saved Searches -                                                                                                    |
| A Notifications                                                                                                    |
|                                                                                                    |
|                                                                                                    |

# 1.2 Dar un clic en "Add New Server"1.3 Definir los parámetros de conexión

| Servidor | 192.168.50.5 | 192.168.50.6 |
|----------|--------------|--------------|
| Username | root         | root         |
| Password | 123456       | 123456       |

| 🐼 Add New Server ?                                                                                               |              |      |        |  |  |
|----------------------------------------------------------------------------------------------------|--------------|------|--------|--|--|
| Enter the host name or IP address of the server you want to add and your user login credentials for that server. |              |      |        |  |  |
| Server:                                                                                                    | 192.168.50.5 |      | $\sim$ |  |  |
| User login o                                                                                                    | redentials   |      |        |  |  |
| Username:                                                                                                    | root         |      |        |  |  |
| Password:                                                                                                    | •••••        |      |        |  |  |
|                                                                                                    | Add          | Cano | el     |  |  |

1.4 Dar clic en botón "Add"

## 1.5 Opción de verificación de funcionamiento

| 🦪 Health Check Over                                                                 | view                                                                      | ? ×                                        |  |  |  |  |
|-------------------------------------------------------------------------------------|---------------------------------------------------------------------------|--------------------------------------------|--|--|--|--|
| Health Check will auto<br>schedule configured o<br><u>Privacy Statement</u>         | omatically upload a server status report to XCP-<br>on your XCP-ng pools. | ng Insight Services, based on a predefined |  |  |  |  |
| Pool                                                                                | Status                                                                    | hiper01                                    |  |  |  |  |
| hiper01                                                                             | Health Check not enabled                                                  | Not enrolled into Health Check             |  |  |  |  |
| Show this dialog when connecting to servers that are not enrolled into Health Check |                                                                           |                                            |  |  |  |  |

Nota: posteriormente se puede habilitar le servicio.

## 1.6 Dar clic en botón "Close"

## 1.7 Verificar que XCP-ng center reconoce al hipervisor hiper01

| × □ -                                                                                                    | XCP-ng Center 7.63 🏈                                                                  |
|----------------------------------------------------------------------------------------------------|---------------------------------------------------------------------------------------|
| <u>File V</u> iew <u>P</u> ool <u>S</u> erver V <u>M</u> St <u>o</u> ra                                                                                                    | age <u>T</u> emplates Too <u>l</u> s <u>H</u> elp                                     |
| 🕒 Back 🔻 🕥 Forward 👻   🔤 Add Ne                                                                                                    | w Server   🏪 New Pool 🛅 New Storage 🛅 New VM   🎯 Shut Down 🛞 Reboot 🕕 Suspend 🕕 Pause |
| Search Q                                                                                                    | hiper01 (Licensed with XCP-ng Free/Libre Edition) Logged in as: Local root account    |
| Conter  Conter Conter Conter  Conter  Conter  Conter  Conter  Conter  Conter  Conter  Conter  Conter  Conter  Conter  Conter Conter  Conter  Conter  Conter  Conter C | General Memory Storage Networking NICs GPU USB Console Performance Users Search       |
| DVD drives                                                                                                    | Server General Properties                                                             |
| 🗃 Removable storage                                                                                                    | Properties Expand all Collapse all                                                    |
|                                                                                                    | General                                                                               |
|                                                                                                    | Management Interfaces                                                                 |
|                                                                                                    | Memory                                                                                |
|                                                                                                    | Version Details                                                                       |
|                                                                                                    | License Details                                                                       |
|                                                                                                    | CPUs I                                                                                |

## **1.8 Repetir proceso para hipervisor hiper02**

## 1.9 Verificar que se ha agregado el segundo hipervisor

Nota: en la imagen aparece una máquina virtual con el nombre XOA, la cual fue descargada previamente

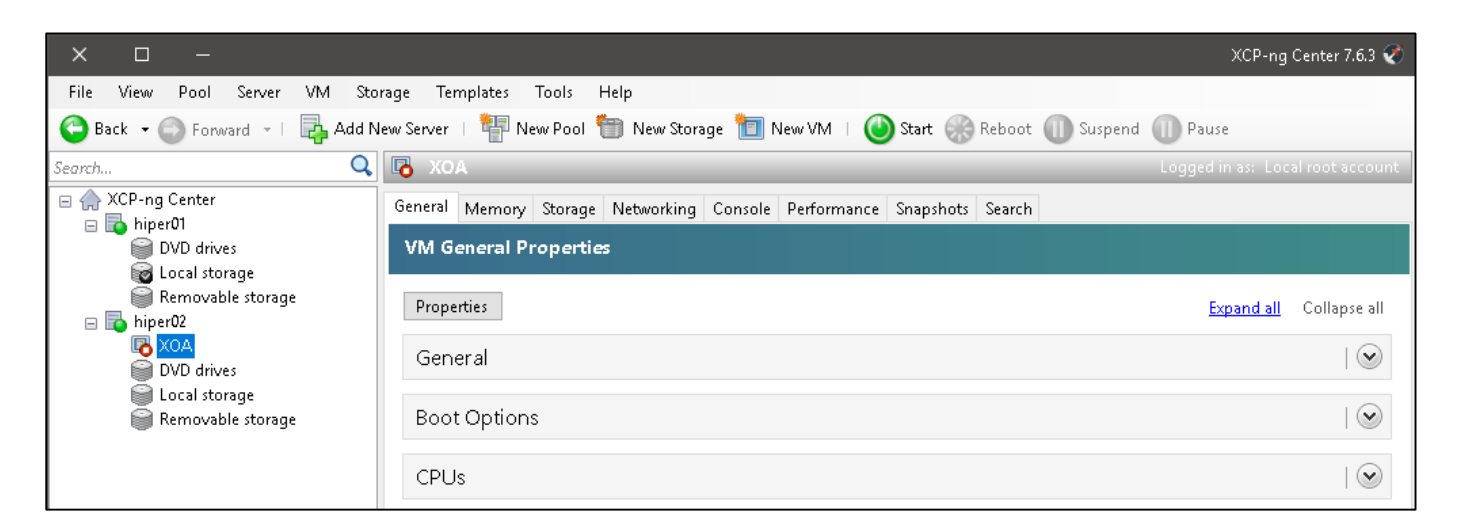

## Paso 2. Crear el Pool 2.1 Dar clic en menú Pool 2.2 Dar clic en opción New Pool...

| ×       |         | —    |           |    |         |           |        |               |
|---------|---------|------|-----------|----|---------|-----------|--------|---------------|
| File    | View    | Pool | Server    | VM | Storage | Templates | Tools  | Help          |
| G B     | ack 🕶 🌘 | 🏪 N  | lew Pool  |    |         |           | v Pool | 💼 New Storage |
| Search. |         | Д    | dd Server |    |         |           | F T    |               |

## 2.3 Definir los parámetros del asistente

- Nombre del pool: pool-empresay
- Descripción: Pool para servicios críticos
- Hipervisor principal (Master): hiper01
- Miembros adicionales: hiper02

| 🔇 Create Ne                     | w Pool                                                                 | ? X        |
|---------------------------------|------------------------------------------------------------------------|------------|
| To create you<br>like to be add | ur pool provide a name and select which servers yo<br>ded to the pool. | u would    |
| Name:                           | pool-empresay                                                          |            |
| Description:                    | Pool para servicios críticos                                           | (optional) |
| Servers                         |                                                                        |            |
| Master: hi                      | iper01                                                                 | ~          |
| Additional                      | members:                                                               |            |
| ✓ hiper0<br>✓ hiper0            | 1 Master<br>2                                                          |            |
|                                 |                                                                        |            |
|                                 |                                                                        |            |
| 📑 Add No                        | ew Server                                                              |            |
|                                 | Create Pool                                                            | Cancel     |

2.4 Dar clic en botón "Create Pool"

## 2.5 Verificar que el pool se ha creado

| × □ –                                                                                                    |                                 |                                                                     |                            |              |                |                                 | (CP-ng Center 7.6.3 🏈             |  |
|----------------------------------------------------------------------------------------------------|---------------------------------|---------------------------------------------------------------------|----------------------------|--------------|----------------|---------------------------------|-----------------------------------|--|
| <u>F</u> ile <u>V</u> iew <u>P</u> ool <u>S</u>                                                                    | erver V <u>M</u> St <u>o</u> ra | ge <u>T</u> emplates Too <u>l</u> s <u>H</u>                        | <u>1</u> elp               |              |                |                                 |                                   |  |
| 😋 Back 🔹 💿 Forward 🕞 🐺 Add New Server   🏰 New Pool 는 New Storage 🛅 New VM   🔘 Shut Down 🛞 Reboot 🕕 Suspend 🕕 Pause |                                 |                                                                     |                            |              |                |                                 |                                   |  |
| Search                                                                                                    | Q                               | 😻 XCP-ng Center                                                     |                            |              |                |                                 |                                   |  |
| E 🔶 XCP-ng Center                                                                                                  | □                               |                                                                     |                            |              |                |                                 |                                   |  |
|                                                                                                    |                                 | All Servers, VMs, Custo                                             | om Templates & R           | emote SRs    |                |                                 |                                   |  |
| 🐻 ход                                                                                                    |                                 | New Search Edit Sear                                                | rch S <u>a</u> ved Searche | es ▼ Export  | Import         |                                 |                                   |  |
|                                                                                                    |                                 |                                                                     |                            |              |                |                                 | Show <u>C</u> olumns 🔹            |  |
|                                                                                                    |                                 | Name                                                                |                            | CPU Usage    | Used Memory    | <b>Disks</b><br>(avg / max KBs) | <b>Network</b><br>(avg / max KBs) |  |
|                                                                                                    |                                 | Pool-empresay<br>Pool para servicios con<br>Pool para servicios con | ríticos                    | -            | -              | -                               | -                                 |  |
|                                                                                                    |                                 | hiper01<br>Default install of                                       | f XCP-ng                   | 3% of 4 CPUs | 994 MB of 4 GB | -                               | 2/2                               |  |
|                                                                                                    |                                 | biper02<br>Default install of                                       | f XCP-ng                   | 3% of 4 CPUs | 994 MB of 4 GB | -                               | 5/5                               |  |
|                                                                                                    |                                 | Ken Orchestra U                                                     | Inified Appliance          | -            | -              | -                               | -                                 |  |

#### 2.6 Verificar por comandos

```
[root@hiper01 ~]# xe pool-list
```

[root@hiper01 ~]# xe host-list

```
uuid ( RO) : 52b590cf-bd6b-4210-9de8-a3ac8126230b
name-label ( RW): hiper02
name-description ( RW): Default install
```

Nota: Para eliminar un pool se debe:

- 1. Apagar todas las máquinas virtuales que se estuvieran ejecutando.
- 2. Sacar a los hipervisores adicionales (hiper02)
- 3. Seleccionar el pool, (solo debe estar el hipervisor master), menú Pool y escoger "Make in to Estándar alone server"

## Paso 3. Crear el SR

## 3.1 Definir credenciales iqn

Para definir el ign en cada equipo será necesario modificar las propiedades de cada hipervisor

- a. Seleccionar el hipervisor hiper01
- b. Dar clic en el botón Properties
- c. Modificar el ign

| 😻 'hi | per01' Properties                         | ?                                                                                                    | ×      |
|-------|-------------------------------------------|----------------------------------------------------------------------------------------------------|--------|
| -     | General<br>hiper01                        | 📑 General                                                                                                    |        |
|       | Custom Fields<br><none><br/>Alerts</none> | XCP-ng Center provides several methods for labelling and organizing your resources. By using features such as<br>folders and tags you can quickly group and manage resources across your connected servers. | ;      |
|       | When control domain me                    | Name: hiper01                                                                                                    |        |
|       | Multipathing<br>Not active                | Description: Default install of XCP-ng                                                                                                    |        |
|       | Power On<br>Disabled                      |                                                                                                    |        |
| 3     | Log Destination<br>Local                  | Tags: <none> Change</none>                                                                                                    |        |
| 2005  | GPU<br>Using the integrated GPU           | <mark>⊡</mark> ∞ <u>Edit tags</u>                                                                                                    |        |
|       |                                           | iSCSI ION                                                                                                    |        |
|       |                                           | Example: iqu:2007 11:com:cxample:my:optional-string                                                                                                    | Cancel |

#### d. Dar clic en botón OK

#### 3.2 Verificar que se haya cambiado el valor iqn de cada hipervisor

```
[root@hiper01 ~]# cat /etc/iscsi/initiatorname.iscsi
InitiatorName=iqn.2019-12.sv.com.empresay:hiper01
InitiatorAlias=hiper01
[root@hiper02 ~]# cat /etc/iscsi/initiatorname.iscsi
InitiatorName=iqn.2019-12.sv.com.empresay:hiper02
InitiatorAlias=hiper02
```

## 3.3 Dar clic en la opción "New Storage"

| ×       |                     | _      |        |      |           |            |          |           |           |           |          |          |        |        |
|---------|---------------------|--------|--------|------|-----------|------------|----------|-----------|-----------|-----------|----------|----------|--------|--------|
| File    | View                | Pool   | Server | VM   | Storage   | Templates  | Tools    | Help      | -         |           |          |          |        |        |
| C B     | ack 🕶 🌘             | ) Form | vard 👻 | 🔁 Ac | ld New Se | rver   🏪   | New Pool | 🛅 New     | Storage   | 🚺 New VN  |          | Shut Dov | wn 🛞 I | Reboot |
| Search. |                     |        |        |      | Q 🚯       | pool-empr  | esay (l  | icensed w | ith XCP-n | g Free/Li | bre Edit | ion)     |        |        |
| □ 🏠     | XCP-ng              | Center |        |      | Gen       | eral Memor | y Storag | e Network | ing New S | torage    | WLB      | Users    | Search |        |
|         | ⊕ <mark>1001</mark> | iper01 | ay     |      | Po        | ool Genera | l Prope  | rties     |           |           |          |          |        |        |

## 3.4 Seleccionar iSCSI

| × □ -                    |                                                                                                    | New Storage Repository - pool-empresay 🏈                                                                                                    |
|--------------------------|----------------------------------------------------------------------------------------------------|----------------------------------------------------------------------------------------------------|
| Choose the type of i     | new storage                                                                                                    | 0                                                                                                    |
| Type<br>Name<br>Location | Virtual disk storage<br>Block based storage<br>isCSI<br>Hardware HBA<br>Software FCoE<br>File based storage<br>NFS<br>SMB/CIFS<br>ISO library<br>Windows File Sharing (SMB/CIFS)<br>NFS ISO | iSCSI<br>iSCSI or Fibre Channel access to a shared LUN can be<br>configured to host fully provisioned virtual disks using LVM<br>or be formatted with the GFS2 cluster file system for hosting<br>thinly provisioned virtual disks. |
| 🍼 XCP-ng                 |                                                                                                    |                                                                                                    |
|                          |                                                                                                    | < Previous Next > Cancel                                                                                                    |

Dar clic en botón "Next >"

## 3.5 Definir el nombre del SR

| × 🗆 –                                             |                           | New Storage Repository - pool-empresay 🏈            |  |  |  |  |  |
|---------------------------------------------------|---------------------------|-----------------------------------------------------|--|--|--|--|--|
| What do you want to call this Storage Repository? |                           |                                                     |  |  |  |  |  |
| Type<br>Name                                      | Provide a name and a desc | iption (optional) for your SR.                      |  |  |  |  |  |
| Location                                          | Name: Almacenan           | iento en ds01 para MV                               |  |  |  |  |  |
|                                                   | Autogenerate descripti    | n based on SR settings (e.g., IP address, LUN etc.) |  |  |  |  |  |
| XCP-ng                                            |                           | < Previous Next > Cancel                            |  |  |  |  |  |

Dar clic en botón "Next >"

Nota: Tomando en cuenta que el cliente iSCSI de XCP-ng center no tiene espacio para definir la usuario DISCOVERY, se modificará la función Discovery del portal01 en FreeNAS

| Sharing                                                                                                    |                               |                          |                                              |                             |  |  |  |  |
|----------------------------------------------------------------------------------------------------|-------------------------------|--------------------------|----------------------------------------------|-----------------------------|--|--|--|--|
| AFP (Apple) NFS (                                                                                            | (Unix) WebDAV SAME            | BA (SMB) Block (iSC      | SI)                                          |                             |  |  |  |  |
| Configuración Global del Destino Portales Iniciadores Acceso autorizado Destinos Extender Destinos asociados |                               |                          |                                              |                             |  |  |  |  |
| Add Portal                                                                                                   |                               |                          |                                              |                             |  |  |  |  |
| Add Portal                                                                                                   |                               |                          |                                              |                             |  |  |  |  |
| ID del Portal                                                                                                | Escuchar                      | Comentario               | Descubrir Método de<br>autenticación         | Descubrir Grupo Autorizador |  |  |  |  |
| Add Portal<br>ID del Portal<br>del Grupo<br>1                                                                | Escuchar<br>192.168.50.2:3260 | Comentario<br>miPortal01 | Descubrir Método de<br>autenticación<br>None | Descubrir Grupo Autorizador |  |  |  |  |

#### 3.6 Definir las credenciales de acceso al LUN

Usuario: usuchapinuno Contraseña: 1234561232456 Seleccionar el Target: iqn-2019-12.sv.com.empresay:ds01:mitarget01 LUN a utilizar: LUN0

| × 🗆 –                 |                                             | New Storage Repository - pool-empresay 🧭                                 |
|-----------------------|---------------------------------------------|--------------------------------------------------------------------------|
| Enter a path for your | iSCSI storage                               | 0                                                                        |
| Type<br>Name          | Provide a target host for yo<br>proceeding. | our iSCSI storage, indicating your target IQN and your target LUN before |
| Location              | Target <u>h</u> ost name/IP addre           | ess: 192.168.50.2 : 3260                                                 |
|                       | Use <u>C</u> HAP authenticatic              | on                                                                       |
|                       | CHAP <u>u</u> sername:                      | usuchapinuno                                                             |
|                       | CHAP pass <u>w</u> ord:                     | •••••                                                                    |
|                       | <u>S</u> can Target Host                    | ✓                                                                        |
|                       | iSCSI target                                |                                                                          |
|                       | Target <u>I</u> QN: iqn.2019-12             | 2.sv.com.empresay:ds01:mitarget01 (192.168.50.2:3260) 🛛 🗸 🗸              |
|                       | Target <u>L</u> UN: LUN 0: 100 <sup>-</sup> | 11: 50 GB (FreeNAS) 🗸 🗸                                                  |
|                       |                                             |                                                                          |
|                       |                                             |                                                                          |
| -                     |                                             |                                                                          |
| 🍼 XCP-ng              |                                             |                                                                          |
|                       |                                             | < Previous Finish Cancel                                                 |
|                       |                                             |                                                                          |
| Shaving               |                                             |                                                                          |
| Sharing               |                                             |                                                                          |
| FP (Apple) NFS (Unix) | WebDAV SAMBA (SMB)                          | Block (iSCSI)                                                            |

| ID del Portal 🔹 🔺<br>del Grupo | Escuchar          | Comentario | Descubrir Método de<br>autenticación | Descubrir Grupo Autorizador |
|--------------------------------|-------------------|------------|--------------------------------------|-----------------------------|
| 1                              | 192.168.50.2:3260 | miPortal01 | None                                 |                             |
| 2                              | 0.0.0.0:3261      | miPortal02 | СНАР                                 | 1                           |
|                                |                   |            |                                      |                             |

Configuración Global del Destino Portales Iniciadores Acceso autorizado Destinos Extender Destinos asociados

Dar clic en botón "Finish"

Add Portal

#### **3.7 Formatear el LUN**

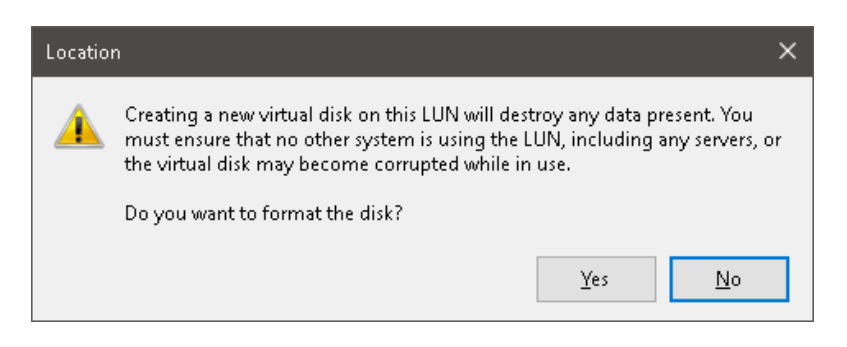

#### 3.8 Verificar que el SR se ha creado

| × □ -                                                                                                    |                                                                      |                   |                     | XCP-ng Center 7.6.3 🦿            |  |  |  |  |  |
|----------------------------------------------------------------------------------------------------|----------------------------------------------------------------------|-------------------|---------------------|----------------------------------|--|--|--|--|--|
| Eile <u>Vi</u> ew <u>P</u> ool <u>Server</u> V <u>M</u> St <u>o</u> rage <u>T</u> emplates Tools <u>H</u> elp<br>C Back - SForward -   R Add New Server   W New Pool (New Storage ) New VM   Shut Down Reboot ( Suspend ) Pause |                                                                      |                   |                     |                                  |  |  |  |  |  |
| Search Q                                                                                                    | , 😰 Almacenamiento en ds01 para MV in 'p<br>General Storage Search   | ool-empresay'     |                     | Logged in as: Local root account |  |  |  |  |  |
| <ul> <li>Weight pool-empresay</li> <li>hiper01</li> <li>hiper02</li> <li>XOA</li> <li>Almacenamiento en ds01 para MV</li> </ul>                                                                                                 | pool-empresay: Overview<br>New Search Edit Search Saved Search       | :hes ▼ Export.    | Import              | Show Columns 💌                   |  |  |  |  |  |
|                                                                                                    | Name                                                                 | CPU Usage         | Used Memory         | Disks N<br>(avg / max KBs) (avg  |  |  |  |  |  |
|                                                                                                    | Pool-empresay     Pool para servicios críticos                       | -                 | -                   | -                                |  |  |  |  |  |
|                                                                                                    | Default install of XCP-ng To hiper02                                 | 4% of 4 CPUs      | 994 MB of 4 GB      | -                                |  |  |  |  |  |
|                                                                                                    | Default install of XCP-ng  XOA Xen Orchestra Unified Appliance       | 2% of 4 CPUs<br>- | 994 MB of 4 GB<br>- | -                                |  |  |  |  |  |
|                                                                                                    | Almacenamiento en ds01 para MV<br>iSCSI SR [192.168.50.2 (ign.2019-1 | -                 |                     | -                                |  |  |  |  |  |

#### 3.9 Verificar por comandos que se ha creado el SR al LUN

```
[root@hiper01 ~]# xe sr-list
```

```
uuid ( RO) : 0113893c-ac35-bc0c-8d0a-4b847dd11628
    name-label ( RW): Local storage
    name-description ( RW):
        host ( RO): hiper01
        type ( RO): lvm
        content-type ( RO): user

uuid ( RO) : 41658971-6037-0705-db5a-db77843bd14c
        name-label ( RW): Almacenamiento en ds01 para MV
        name-description ( RW): iSCSI SR [192.168.50.2 (iqn.2019-
12.sv.com.empresay:ds01:mitarget01; LUN 0: 1001: 50 GB (FreeNAS))]
        host ( RO): <shared>
        type ( RO): lvmoiscsi
        content-type ( RO):
```

: 169e0711-4aa9-0872-42cc-704c51106a30 uuid (RO) name-label ( RW): DVD drives name-description ( RW): Physical DVD drives host ( RO): hiper02 type ( RO): udev content-type ( RO): iso uuid (RO) : 893bd32c-3d79-0a1e-8f13-46bbf5e160dc name-label ( RW): Local storage name-description ( RW): host (RO): hiper02 type (RO): ext content-type ( RO): user uuid (RO) : 30cab9ce-cf5e-2ceb-8c98-79b95c15d7bf name-label ( RW): XCP-ng Tools name-description ( RW): XCP-ng Tools ISOs host ( RO): <shared> type ( RO): iso content-type ( RO): iso : fbe560bc-0eb0-492f-d78d-5d4814265014 uuid (RO) name-label ( RW): Removable storage name-description ( RW): host ( RO): hiper01 type ( RO): udev content-type ( RO): disk uuid (RO) : 3385c251-c402-3b58-fcc2-750febb91468 name-label ( RW): Removable storage name-description ( RW): host ( RO): hiper02 type ( RO): udev content-type ( RO): disk uuid (RO) : 01c53df1-e923-97e9-3592-16c143d71b41 name-label ( RW): DVD drives name-description ( RW): Physical DVD drives host ( RO): hiper01 type ( RO): udev content-type ( RO): iso

#### 3.10 Comprobar que en FreeNAS se ha conectado el pool

#### root@ds01[~]# ctladm lunlist

(7:0:0/0): <FreeNAS iSCSI Disk 0123> Fixed Direct Access SPC-5 SCSI device (7:0:1/1): <FreeNAS iSCSI Disk 0123> Fixed Direct Access SPC-5 SCSI device (7:0:2/2): <FreeNAS iSCSI Disk 0123> Fixed Direct Access SPC-5 SCSI device root@ds01[~]# ctladm islist
 ID Portal Initiator name Target name
 27 192.168.50.5 iqn.2019-12.sv.com.empresay:hiper01
 12.sv.com.empresay:ds01:mitarget01
 28 192.168.50.6 iqn.2019-12.sv.com.empresay:hiper02
 12.sv.com.empresay:ds01:mitarget01
 iqn.2019-

#### Comandos para administrar las máquinas virtuales

```
[root@hiper01 ~]# xe host-list
uuid (RO)
                          : 4e294b92-324e-426d-bebd-c85507b6e76d
         name-label ( RW): hiper01
    name-description ( RW): Default install
host-shutdown
host-set-hostname-live
host-reboot
host-power-on
[root@hiper01 ~]# xe pgpu-list
uuid (RO)
                        : cbf246c0-86f6-49b6-b5f0-e694fc5557dd
       vendor-name ( RO): VMware
       device-name ( RO): SVGA II Adapter
    gpu-group-uuid ( RW): 182dac2f-a8c5-ac10-4e0c-b6ed6761c5e3
[root@hiper01 ~]# xe host-cpu-list
uuid ( RO)
                    : b4e0ec4b-de01-3c2e-ec64-fbc5c84b84cd
         number ( RO): 2
         vendor ( RO): GenuineIntel
          speed ( RO): 2400
    utilisation ( RO): <expensive field>
                    : da00dd45-6b2d-15e9-6480-3692ce2a44ad
uuid ( RO)
         number (RO): 1
         vendor ( RO): GenuineIntel
          speed ( RO): 2400
    utilisation ( RO): <expensive field>
uuid (RO)
                    : 3198dd33-3ed7-b18e-6b42-3e97bcc7df8b
         number ( RO): 0
         vendor ( RO): GenuineIntel
          speed ( RO): 2400
    utilisation ( RO): <expensive field>
uuid (RO)
                    : 16f1f40e-5e03-4d11-3d2a-7a1e9124a2e3
         number (RO): 3
         vendor ( RO): GenuineIntel
          speed ( RO): 2400
    utilisation ( RO): <expensive field>
[root@hiper01 ~]# xe pif-list
                            : 8c8b92f7-e8e6-36ac-f62f-5f71f11c3fe6
uuid (RO)
                device ( RO): eth0
    currently-attached ( RO): true
                  VLAN ( RO): -1
          network-uuid ( RO): e47df890-e056-f217-8b19-0ab023dd028c
```

[root@hiper01 ~]# xe pool-list : 60e7152c-1495-0cef-38fd-867c35e72f70 uuid ( RO) name-label ( RW): name-description ( RW): master ( RO): 4e294b92-324e-426d-bebd-c85507b6e76d default-SR ( RW): <not in database> [root@hiper01 ~]# xe role-list : 7955168d-7bec-10ed-105f-c6a7e6e63249 uuid ( RO) name ( RO): vm-power-admin description ( RO): The VM Power Administrator role has full access to VM and template management and can choose where to start VMs and use the dynamic memory control and VM snapshot features : aaa00ab5-7340-bfbc-0d1b-7cf342639a6e uuid (RO) name ( RO): vm-admin description ( RO): The VM Administrator role can manage VMs and templates uuid ( RO) : fb8d4ff9-310c-a959-0613-54101535d3d5 name ( RO): vm-operator description ( RO): The VM Operator role can use VMs and interact with VM consoles : 7233b8e3-eacb-d7da-2c95-f2e581cdbf4e uuid ( RO) name ( RO): read-only description ( RO): The Read-Only role can log in with basic read-only access uuid (RO) : 0165f154-ba3e-034e-6b27-5d271af109ba name ( RO): pool-admin description ( RO): The Pool Administrator role has full access to all features and settings, including accessing Dom0 and managing subjects, roles and external authentication uuid (RO) : b9ce9791-0604-50cd-0649-09b3284c7dfd name ( RO): pool-operator description ( RO): The Pool Operator role manages host- and pool-wide resources, including setting up storage, creating resource pools and managing patches, high availability (HA) and workload balancing (WLB) [root@hiper01 ~]# xe snapshot-list [root@hiper01 ~]# xe sr-list uuid (RO) : 706c6d2d-b8da-0554-8472-de51ac198217 name-label ( RW): DVD drives name-description ( RW): Physical DVD drives host ( RO): hiper01 type ( RO): udev content-type ( RO): iso uuid (RO) : 23a9b8fa-e945-9db3-2cf3-fb0c7f70c3b4 name-label ( RW): XCP-ng Tools name-description ( RW): XCP-ng Tools ISOs host ( RO): hiper01 type ( RO): iso

```
uuid (RO)
                         : 33972148-a1aa-2d60-4074-a54e3e9c577f
         name-label ( RW): Local storage
   name-description ( RW):
               host ( RO): hiper01
               type (RO): lvm
        content-type ( RO): user
uuid ( RO)
                         : 9cd488f2-d3c3-7592-9b31-7d11c2c776c5
         name-label ( RW): Removable storage
   name-description ( RW):
               host ( RO): hiper01
               type ( RO): udev
        content-type ( RO): disk
[root@hiper01 ~] # xe template-list
[root@hiper01 ~]# xe vbd-list
uuid ( RO)
                     : f34ad43d-c996-3479-515c-46f144de2daf
         vm-uuid ( RO): b5004014-0aa7-8c36-2eea-3be21a1bcf5e
    vm-name-label ( RO): core
        vdi-uuid ( RO): 0f4ebd78-2621-407a-b08f-de335d91bb85
           empty ( RO): false
          device ( RO): xvdd
uuid (RO)
                      : abeae63f-9c9e-739d-937a-6ff6390ab4a1
         vm-uuid ( RO): 10a7a96f-65c7-fc9f-d753-231961160a6c
   vm-name-label ( RO): XOA
        vdi-uuid ( RO): 8c536bec-b122-492b-b936-d72ddd5c130a
           empty ( RO): false
          device ( RO): xvda
uuid (RO)
                      : fc7758f2-b2cf-1d3b-fe78-3a2cbc9b901a
         vm-uuid ( RO): b5004014-0aa7-8c36-2eea-3be21a1bcf5e
    vm-name-label ( RO): core
        vdi-uuid ( RO): 8a1527de-3cc2-4c98-a844-eb02600709fb
           empty ( RO): false
          device ( RO): xvda
             : e7aeff8d-ce54-40da-fc08-75bfd40137dd
uuid (RO)
         vm-uuid ( RO): 10a7a96f-65c7-fc9f-d753-231961160a6c
   vm-name-label ( RO): XOA
        vdi-uuid ( RO): <not in database>
           empty (RO): true
          device ( RO): xvdd
[root@hiper01 ~] # xe vdi-list
                        : 07eb4fcb-2586-4edc-a638-cf232a355370
uuid ( RO)
         name-label ( RW): guest-tools.iso
    name-description ( RW):
            sr-uuid ( RO): 23a9b8fa-e945-9db3-2cf3-fb0c7f70c3b4
        virtual-size ( RO): 7749632
```

content-type ( RO): iso

sharable ( RO): false read-only ( RO): true uuid ( RO) : 8a1527de-3cc2-4c98-a844-eb02600709fb name-label ( RW): CorePlusdisco01 name-description ( RW): sr-uuid ( RO): 33972148-a1aa-2d60-4074-a54e3e9c577f virtual-size ( RO): 2147483648 sharable ( RO): false read-only ( RO): false uuid (RO) : 8c536bec-b122-492b-b936-d72ddd5c130a name-label ( RW): xoa name-description ( RW): xoa root disk sr-uuid ( RO): 33972148-a1aa-2d60-4074-a54e3e9c577f virtual-size ( RO): 16106127360 sharable ( RO): false read-only ( RO): false : 456ee323-e777-4a9f-9234-117235881240 uuid (RO) name-label ( RW): XenCenter.iso name-description ( RW): sr-uuid ( RO): 23a9b8fa-e945-9db3-2cf3-fb0c7f70c3b4 virtual-size ( RO): 8288256 sharable ( RO): false read-only ( RO): true uuid (RO) : 0f4ebd78-2621-407a-b08f-de335d91bb85 name-label ( RW): SCSI 1:0:0:0 name-description (RW): NECVMWar model VMware IDE CDR10 rev 1.00 type 5 sr-uuid ( RO): 706c6d2d-b8da-0554-8472-de51ac198217 virtual-size ( RO): 1073741312 sharable ( RO): false read-only ( RO): true [root@hiper01 ~]# xe vif-list uuid (RO) : 30a86b38-d567-51b6-28bf-9a1f0b3c91b9 vm-uuid ( RO): 10a7a96f-65c7-fc9f-d753-231961160a6c device (RO): 0 network-uuid ( RO): e47df890-e056-f217-8b19-0ab023dd028c : cb6ad15b-a911-16cb-572e-6d734fe6daff uuid (RO) vm-uuid ( RO): b5004014-0aa7-8c36-2eea-3be21a1bcf5e device (RO): 0 network-uuid ( RO): e47df890-e056-f217-8b19-0ab023dd028c [root@hiper01 ~]# xe vlan-list [root@hiper01 ~]# xe vm-cd-list Error: Multiple matches VMs found. --multiple required to complete the operation [root@hiper01 ~]# xe vm-cd-list vm=core CD 0 VBD: uuid ( RO) : f34ad43d-c996-3479-515c-46f144de2daf vm-name-label ( RO): core

```
empty ( RO): false
       userdevice ( RW): 3
CD 0 VDI:
uuid ( RO)
                     : 0f4ebd78-2621-407a-b08f-de335d91bb85
      name-label ( RW): SCSI 1:0:0:0
   sr-name-label ( RO): DVD drives
    virtual-size ( RO): 1073741312
[root@hiper01 ~]# xe vm-cd-list vm=XOA
CD 0 VBD:
                     : e7aeff8d-ce54-40da-fc08-75bfd40137dd
uuid ( RO)
   vm-name-label ( RO): XOA
          empty ( RO): true
      userdevice ( RW): 3
Error: No matching VMs found
[root@hiper01 ~] # xe vm-disk-list vm=core
Disk 0 VBD:
                    : fc7758f2-b2cf-1d3b-fe78-3a2cbc9b901a
uuid ( RO)
   vm-name-label ( RO): core
       userdevice ( RW): 0
Disk O VDI:
             : 8a1527de-3cc2-4c98-a844-eb02600709fb
uuid ( RO)
      name-label ( RW): CorePlusdisco01
   sr-name-label ( RO): Local storage
    virtual-size ( RO): 2147483648
```

Lista de comandos https://linuxconfig.org/xe-full-command-list-reference-with-description-for-xenserver

http://www.miniacademia.es/xenserver-administracion-con-la-consola-del-host-xencenter-xe-cli-y-powershell/